Copyright(C) 2007 IFNet, Inc. All Rights Reserved

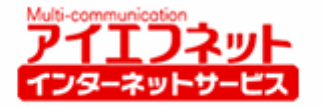

アパートナントBB

# アイエフネットインターネットサービス

## メールご利用方法マニュアル for Windows Vista

# Windows メール版

第1版

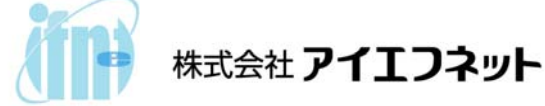

# 目次

| はじめに                 | 2 - |
|----------------------|-----|
| メールアカウント設定           | 3 - |
| サブミッションポート+SMTP 認証設定 | 8 - |

### はじめに

インターネットに接続して、電子メールの送受信を行うために必要な設定をご説明いたします。設定 を行うにあたって、メールアドレスやサーバー名などが記載された「アイエフネット インターネットサ ービスご利用案内書」(以下、「ご利用案内書」)をお手元にご用意ください。

| アイコ                                              | ロフネッ                                    | <u>۱</u>                 | 1      | ſ.   | ン    | 3     | Z     | 1    | -;   | Ż    | k    |    |      | 2     | 1                                      | ł   |     |     | 1   | IJ  | +    |     |     |       | 1       |   | •      | ł  | 1 | 7  | ζ   |       | 100000 | •    |      |     | Ŧ | IJ | F | 1  | 3        | k | F | Ŋ | 1 |   | F  |     |    |   |   |   |   |
|--------------------------------------------------|-----------------------------------------|--------------------------|--------|------|------|-------|-------|------|------|------|------|----|------|-------|----------------------------------------|-----|-----|-----|-----|-----|------|-----|-----|-------|---------|---|--------|----|---|----|-----|-------|--------|------|------|-----|---|----|---|----|----------|---|---|---|---|---|----|-----|----|---|---|---|---|
| 拝啓 時下ますます<br>この度は、弊社イン<br>お申込みいただき!<br>今後とも、弊社イン | すご清栄のこ<br>ノターネットサ<br>ましたお客様<br>・ターネットサ・ | ととお<br>ービフ<br>のご承<br>ービス | ら度を利える | 慶を明を | びお豚よ | 申申込ろし | し辺れしく | 上いをは | げけ下原 | はこ記頭 | まけひし | 10 | すいわい | いまいない | · ···································· | まいた | ミリン | しいし | 121 | ていま | 12連7 | 諸国す | 記録け | 124 0 | 1. OF 0 |   | 1<br>T | 友申 |   | カト | にとけ | and a | うた     | L IS | To - | × · | 5 | 3  | 7 |    | 2        |   |   |   |   |   |    | ate | 故, | 具 |   |   |   |
|                                                  | 【お願い                                    | •]                       |        |      | 本紛   | は書    | 書失    | は等   | E.   | 1    | 重け   |    | 1    | 表し    |                                        | -   | 1   |     | 実に  | 類う  | Į,   | 7   |     | 5.    |         |   | j      | ij | Ď | 両こ | 角保  | Ê     | 行首     | Ţ    |      | t 7 |   | 10 |   | まさ | せし       | - |   | ŝ |   | J |    |     |    |   |   |   |   |
| 3客様情報                                            |                                         |                          | _      | _    |      |       |       | _    | _    | =    | =    |    |      |       |                                        |     |     |     |     |     |      |     |     |       |         |   |        |    |   |    |     |       |        |      |      |     |   |    |   |    |          |   |   |   |   | = | =  |     |    |   |   |   |   |
| お客様コード                                           | J079700                                 | 0005                     |        |      |      |       |       |      |      |      |      |    |      |       |                                        |     |     |     |     |     |      |     |     |       |         |   |        |    |   |    |     |       |        |      |      |     |   |    |   |    |          |   |   |   |   |   |    |     |    |   |   |   |   |
| お客様パスワード                                         | abcd123                                 | 4                        |        |      |      |       |       |      |      |      |      |    |      |       |                                        |     |     |     |     |     |      |     |     |       |         |   |        |    |   |    |     |       |        |      |      |     |   |    |   |    |          |   |   |   |   |   |    |     |    |   |   |   |   |
| ご契約者名                                            | アイエフ                                    | 太郎                       | 郎      | ß    |      |       |       |      |      |      |      |    |      |       |                                        |     |     |     |     |     |      |     |     |       |         |   |        |    |   |    |     |       |        |      |      |     |   |    |   |    |          |   |   |   |   |   |    |     |    |   | ŧ | 荣 |   |
| ご契約者ご住所                                          | 〒102-0<br>東京都:                          | 072<br>千代E               | Ξ      | 80   | 区創   | 版E    | 田     | 相    | 2    | 2-   |      |    | 22   | 3     | 2                                      |     | -   | 1   | F   |     | 7    | P   |     | 1     | ſ       |   |        | E  | 7 | Y  | 2   | 1     | e la   | -    | 3.   | ~   | 1 | 0  | 1 |    |          |   |   |   |   |   |    |     |    |   |   |   |   |
| 「契約コース                                           |                                         |                          |        | _    |      |       | _     | _    | _    |      | _    |    |      |       |                                        |     |     |     |     |     |      |     |     |       |         |   |        |    |   |    |     |       |        |      |      |     |   |    |   |    |          |   |   |   |   | _ | _  |     |    |   |   | _ |   |
| ご利用開始日                                           | 2007年4                                  | 月1日                      | B      | Ξ    |      |       |       |      |      |      |      |    |      |       |                                        |     |     |     |     |     |      |     |     |       |         |   |        |    |   |    |     |       |        |      |      |     |   |    |   |    |          |   |   |   |   |   |    |     |    |   |   |   |   |
| サービスプラン                                          | アイエフ                                    | ネッ                       | ٢/     | ./   | 71   | 15-   |       | -h   | ×    | 2    | ,    | +  | +    | в     | E                                      | в   |     |     |     |     |      |     |     |       |         |   |        |    |   |    |     |       |        |      |      |     |   |    |   |    |          |   |   |   |   |   |    |     |    |   |   |   |   |
| ールアカウント設定                                        | 情報                                      |                          | _      | -    | -    | -     |       | -    | •    | -    |      |    | •    |       |                                        |     |     | •   |     | -   |      |     |     |       |         | - |        |    |   | -  | •   | •     |        | -    |      | -   |   |    | - | •  | •        | - | 1 | - | 1 |   | •  | •   | -  | • | - | • | - |
| メールアドレス                                          |                                         | aaaa                     | aa     | a    | -m1  | 11    | 11    | 11   | @    | if   | -    | 1  | n    | n     | 16                                     | 8,  | j   | jp  | 5   |     |      |     |     |       |         |   |        |    |   |    |     |       |        |      |      |     |   |    |   |    |          |   |   |   |   |   |    |     |    |   |   |   |   |
| メールアカウント                                         |                                         | aaaa                     | aa     | a-   | m    | 11    | 11    | 11   |      |      |      |    |      |       |                                        |     |     |     |     |     |      |     |     |       |         |   |        |    |   |    |     |       |        |      |      |     |   |    |   |    |          |   |   |   |   |   |    |     |    |   |   |   |   |
| メールパスワード                                         |                                         | aaaa                     | ab     | b    | bbb  | b     |       |      |      |      |      |    |      |       |                                        |     |     |     |     |     |      |     |     |       |         |   |        |    |   |    |     |       |        |      |      | *   | 2 | 13 | 2 | ₹. | <b>大</b> | Ż | 7 | は | Z | 別 | It | t   | ま  | ţ |   |   |   |
| POPサーバ(受信メー                                      | ルサーハ・)                                  | pop.                     | .if    | if-  | n.n  | ne,   | jp    | ,    |      |      |      |    |      |       |                                        |     |     |     |     |     |      |     |     |       |         |   |        |    |   |    |     |       |        |      |      |     |   |    | _ |    |          |   |   |   |   |   |    |     |    |   |   |   |   |
| SMTPサーバ(送信メ                                      | ールサーハ・)                                 | mail                     | Lif    | if-  | n.r  | ne,   | jp    | p    |      |      | -    |    |      |       |                                        |     |     |     |     |     |      |     |     |       |         |   |        |    |   |    |     |       |        |      |      |     |   |    |   |    |          |   |   |   |   |   |    |     |    |   |   |   |   |
|                                                  | 1.1.1.1.1.1.1.1.1.1.1.1.1.1.1.1.1.1.1.  |                          | _      | _    | -    |       | _     | _    | _    | -    | -    |    |      | -     | -                                      | -   | 7   |     |     | _   |      | -   |     |       |         |   | 1      | T  | - | _  | _   |       |        | -    | -    | -   | _ | _  | _ | -  | _        | _ | _ | _ | _ | - | -  | _   | _  | _ | _ | _ | _ |

[ご利用案内書]

### <u>メールアカウント設定</u>

1. [スタート①]メニューから、[すべてのプログラム②]を選択してください。

|   | owned windows DVD メーカー     | ネットワーク     |  |
|---|----------------------------|------------|--|
|   | Microsoft Office Word 2007 | 接続先        |  |
|   | 🁰 Windows ミーティング スペース      | コントロール パネル |  |
|   |                            | 既定のプログラム   |  |
| 2 | すべてのプログラム                  | ヘルプとサポート   |  |
|   | 検索の開始                      |            |  |
| 1 | 🕢 🖻 🔜 🤌 🛛 🤻 無題 - ペイント      |            |  |

2. [Windows メール③]を選択してください。

|   | 🔋 Windows ミーティング スペース                                                                                                    | 検索         |  |
|---|----------------------------------------------------------------------------------------------------|------------|--|
| 3 | Windows ムービー メーカー                                                                                                    | 最近使った項目 ▶  |  |
|   | ☞ 既定のプログラム<br>ቇ Extras とアップグレード                                                                                                    | コンピュータ     |  |
|   | ■ Google アップデータ ■ Microsoft Office                                                                                                    | ネットワーク     |  |
|   | 퉬 アクセサリ                                                                                                    | 接続先        |  |
|   | <ul> <li>         ・ ウイルスパスター2007         ・</li> <li>         ・</li> <li>         ・</li></ul> <li>         ・</li> <li></li> | コントロール パネル |  |
|   | <ul> <li>▲ スタートアップ</li> <li>▲ メンテナンス</li> </ul>                                                                                                    | 既定のプログラム   |  |
|   | 1 前に戻る                                                                                                    | ヘルプとサポート   |  |
|   | 検索の開始                                                                                                    |            |  |
|   |                                                                                                    |            |  |

3. [インターネット電子メールアドレス]画面が表示されたら、「ご利用案内書」に記載されている[メ ールアドレス④]を入力して[次へ⑤]をクリックしてください

| ×                                                                  |
|--------------------------------------------------------------------|
| インターネット電子メール アドレス                                                  |
| 電子メールのアドレスは、他のユーザーがあなたに電子メールを送信するために使います。                          |
| 4                                                                  |
| 電子メール アドレス(E): aaaaa-m11111@if-n.ne.jp<br>例: t-chofu@microsoft.com |
| Savi Maria                                                         |
|                                                                    |
|                                                                    |
| 電子メール アカウントの情報について                                                 |
| 5                                                                  |
| 次へ(N) キャンセル                                                        |

#### ご利用案内書との対応は以下のとおりです。

| メールアドレス           | aaaaa-m11111@if-n.ne.jp           |                  |
|-------------------|-----------------------------------|------------------|
| メールアカウント          | aaaaa-m11111                      |                  |
| メールパスワード          | aaaabbbb                          | ※小文字・大文字は区別されます。 |
| POPサーバ(受信メールサーバ)  | pop.if-n.ne.jp                    |                  |
| SMTPサーバ(送信メールサーバ) | mail.if-n.ne.jp                   |                  |
| メールアカウント設定情報変更URL | https://mailc.if-n.ne.jp/eisodir/ |                  |

4. [電子メールサーバーのセットアップ画面]が表示されたら、「ご利用案内書」に記載されている項目 を[受信メール⑥]、[送信メール⑦]にそれぞれ入力し、[送信サーバーは認証が必要⑧]にチェックを 入れ、 [次へ⑨]をクリックしてください。

| G                                                                                     | ×                                 |
|---------------------------------------------------------------------------------------|-----------------------------------|
| 電子メール サーバーのセットアップ                                                                     |                                   |
| 受信メール サーバーの種類(S)                                                                      |                                   |
| POP3                                                                                  |                                   |
| 受信メール (POP3 または IMAP) サーバー(I):                                                        |                                   |
| 6 pop.if-n.ne.jp                                                                      |                                   |
| 送信メール (SMTP) サーバー名(O):                                                                |                                   |
| mailif-n.ne.jp                                                                        |                                   |
| 8 ■ 迷信サーバーは認証が必要(⊻)                                                                   |                                   |
| 電子メールサーバーの情報について                                                                      |                                   |
|                                                                                       |                                   |
|                                                                                       | <ul><li>(9) 次へ(N) キャンセル</li></ul> |
| 送信メール (SMTP) サーバー名(0):<br>⑦ mai↓if-n.ne.jp<br>⑧ 『♪信サーバーは認証が必要(⊻)<br>電子メール サーバーの情報について | <ul> <li>(N) キャンセル</li> </ul>     |

#### ご利用案内書との対応は以下のとおりです。

| メールアカウント設定情報      |                                   |                  |
|-------------------|-----------------------------------|------------------|
| メールアドレス           | aaaaa m11111@if n.ne.jp           |                  |
| メールアカウント          | aaaaa-m11111                      |                  |
| メールバスワード          | aaaabbbb                          | ※小文字・大文字は区別されます。 |
| POPサーバ(受信メールサーバ)  | pop.if-n.ne.jp                    |                  |
| SMTPサーバ(送信メールサーバ) | mail.if-n.ne.jp                   |                  |
| メールアカウント設定情報変更URL | https://mailc.if-n.ne.jp/eisodir/ |                  |

5. [インターネット メールログオン]画面が表示されたら、「ご利用案内書」に記載されている項目を [ユーザー名⑪]、[パスワード⑪]にそれぞれ入力し、[次へ⑫]をクリックしてください。

| 0                         | an and a state of the        | <b>x</b>                 |
|---------------------------|------------------------------|--------------------------|
| インターネット メール ログオン          |                              |                          |
| インターネット サービス :<br>してください。 | プロバイダから提供されたユーザー名およびパスワードを入力 | 1                        |
| ユーザー名( <u>A</u> ):        | if-tarou                     | ]                        |
|                           |                              |                          |
| パスワード( <u>P</u> ):        |                              |                          |
|                           | ◎ バスワートを保存する( <u>₩</u> )     |                          |
|                           |                              |                          |
|                           |                              |                          |
|                           |                              |                          |
|                           |                              | (12)                     |
|                           | 次へ(N)                        | **><br>**><br>**><br>**> |

#### ご利用案内書との対応は以下のとおりです。

| メールアドレス           | aaaaa-m1111     | 11@if-n.ne.jp        |                  |
|-------------------|-----------------|----------------------|------------------|
| メールアカウント          | aaaaa-m1111     | 11 10                |                  |
| メールパスワード          | aaaabbbb        |                      | ※小文字・大文字は区別されます。 |
| POPサーバ(受信メールサーハ)  | pop.if-n.ne.jp  | i)                   |                  |
| SMTPサーバ(送信メールサーバ) | mail.if-n.ne.jp | 0                    |                  |
| メールアカウント設定情報変更URL | https://mailo   | .if-n.ne.jp/eisodir/ | /                |

※メールを受信する度にパスワードを入力する場合は[パスワードを保存する]のチェックを外して ください。(通常は、チェックが入ったままにします。) 6. [設定完了]の画面が表示されたら[完了13]をクリックしてください。

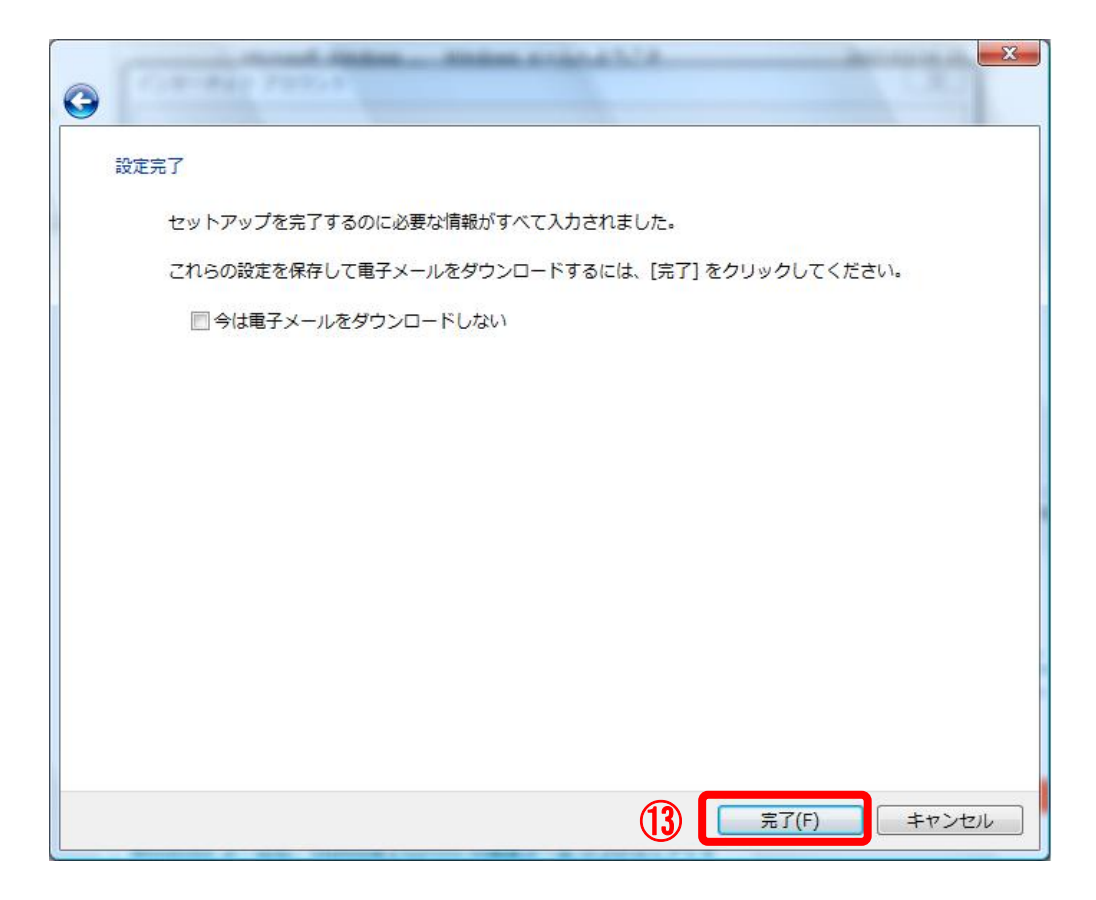

### サブミッションポート+SMTP 認証設定

アイエフネットインターネットサービスでは、サブミッションポート+SMTP 認証による送信方法を採 用しております。サブミッションポート+SMTP 認証を利用することで、メールサーバーの不正利用を防 ぐと共に、快適でセキュリティの高いサービスをご利用いただけます。

1. Windows メールが起動されたら、メニューバーから[ツール①]を選択し、[アカウント②]をクリック してください。

| 5 170(1) WHERE(E) 3255((1)  | シール(T) メッセーン(M) ハレン(F)                 |              |                |
|-----------------------------|----------------------------------------|--------------|----------------|
| メールの作成 🔻 🎬 返信 🛤             |                                        | ,            |                |
| シローカル フォルダ                  | すべて同期(Z)                               |              | 受信日時 ▼         |
| ※ 受信トレイ<br>送信トレイ<br>○ 送信トレイ | Windows アドレス帳(C)<br>差出人をアドレス帳(に追加する(D) | Ctrl+Shift+C | -にはアイテムがありません。 |
| □ ごみ箱                       | Windows カレンダー(L)                       | Ctrl+Shift+L |                |
| 🔏 下書き                       | メッセージ ルール(R)                           | •            |                |
| 送惑メール<br>認 マイクロソフト コミュニティ   | ニュースグループ(W)                            | Ctrl+W       |                |
|                             | アカウント(A) 2                             |              |                |
|                             | 迷惑メールのオプション(J)<br>オプション(O)             |              |                |
|                             |                                        |              |                |

2. [インターネットアカウント]画面が表示されたら、[設定を変更するアカウントを選択③]し、[プロ パティ④]をクリックしてください。

| ×-ル-  | if n no in (町字)                  |        |   | - 1 | 追加( <u>A</u> )    |   |
|-------|----------------------------------|--------|---|-----|-------------------|---|
| if-ta | rou@if-n.ne.jp                   |        | 3 | _   | 削除( <u>R</u> )    |   |
|       | クロソフト コミュニテ<br>ews.microsoft.com | イ (既定) |   |     | プロパティ( <u>P</u> ) | ( |
| ディレクト | トリ サービス                          |        |   | -•  | 既定に設定(D)          |   |
|       |                                  |        |   |     | 1 ンパート(I)         |   |
|       |                                  |        |   |     |                   |   |
|       |                                  |        |   |     | 順番の設定(S)          |   |

3. [**詳細設定⑤**]タブを選択し、送信メール(SMTP)のポート番号を[**25→587⑥**] に変更し、[**0K⑦**]をク リックしてください。

| 🐌 pop.if-n.ne.jp プロパティ               |
|--------------------------------------|
| 全般 サーバー 接続 セキュリティ 詳細設定 5             |
| サーバーのポート番号                           |
| 送信メール (SMTP)(O): 587 6 既定値を使用(U)     |
| □ このサーバーはセキュリティで保護された接続 (SSL) が必要(Q) |
| 受信メール (POP3)(I): 110                 |
| 回 このサーバーはセキュリティで保護された接続 (SSL) が必要(C) |
| サーバーのタイムアウト                          |
| 短い                                   |
| 送信                                   |
| □ 次のサイズよりメッセージが大きい場合は分割する(B) 60      |
| 配信                                   |
| □ サーバーにメッセージのコピーを置く(L)               |
| □ サーバーから削除する(R) 5 📮 日後               |
|                                      |
|                                      |
| 〇 OK キャンセル 適用(A)                     |

4. 以上で設定は完了です。